## Safari でのキャッシュ削除

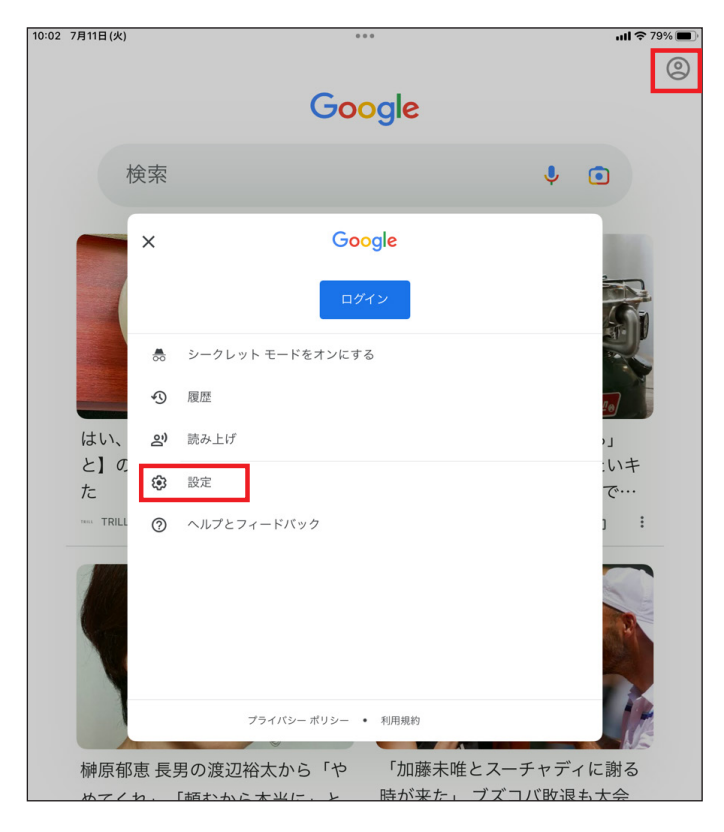

| 10:03 7月11 | 3(火) ***         | uti 🗢 79% 🔳    |
|------------|------------------|----------------|
| ×          | 設定               | ر ٩            |
|            | 全般               | >              |
| Ļ          | 通知               | >              |
| E          | 露骨な表現を含む検索結果を非表示 | 77 <b>&gt;</b> |
| *          | 興味 / 関心を管理       | >              |
| Ŷ          | 音声               | >              |
| 0-7        | 自動入力             | >              |
| 諮          | ウィジェット           | >              |
| $\oslash$  | プライバシーとセキュリティ    | >              |
| (j         | 概要               | >              |
|            |                  |                |
|            |                  |                |
|            |                  |                |
|            |                  |                |

画面右上(ユーザーアイコン)をタップし、メニュー画面 設定メニューから「プラから「設定」をタップしてください。 タップしてください。

| 設定メニューから「プライバシーとセキュリティ」 | を |
|-------------------------|---|
| タップしてください。              |   |

| 10:03 7月11日(火) ***                                                                                                    | <b>.ııl 奈</b> 79% ∎ |
|----------------------------------------------------------------------------------------------------|---------------------|
| く プライバシーとセキュリティ                                                                                                    | Q                   |
| 位置情報                                                                                                    | >                   |
| 780.22.                                                                                                    | >                   |
| Google 利用状況 ID                                                                                                    | >                   |
| Google へのデバイス診断データの送信<br>アプリで問題が発生したときに、お使いのデバイスに関する情報や使用状況が Google に自動的に送<br>信されるよう設定できます。送信された情報は、サービスの向上に活用させていただきます。たたえ<br>ば、デバイスにインストールされている他のアプリ、デバイスが接続されているネットワークといっ<br>た情報が送信されます。 |                     |

プライバシーとセキュリティのメニュー画面から 「履歴」をタップしてください。

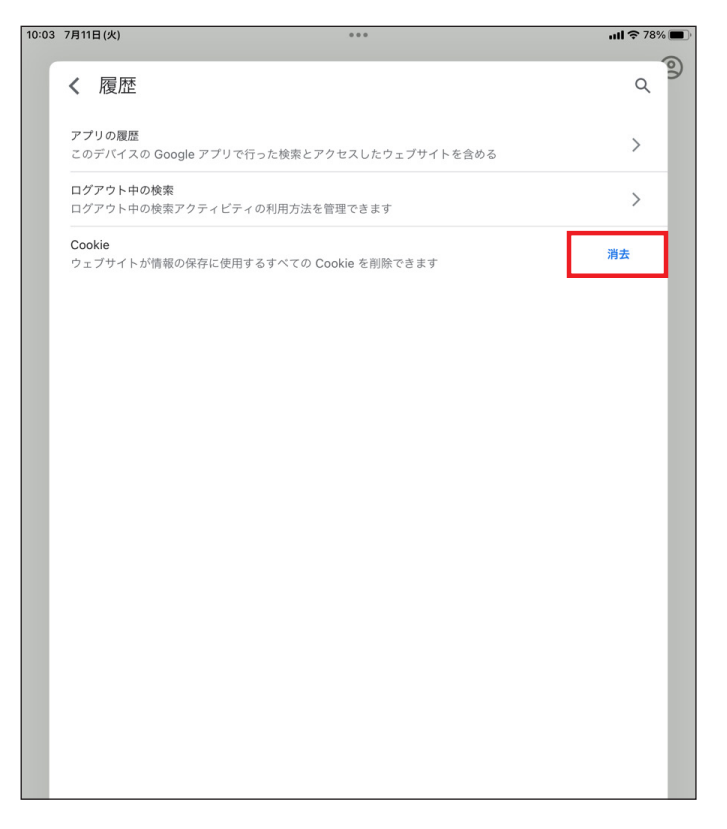

履歴のメニュー画面から「消去」をタップしてください。

## Chrome でのキャッシュ削除

| $\leftrightarrow \rightarrow G$ | S Chrome   chrome | e://whats-new     |    | ዸ ☆                                  |                                  |
|---------------------------------|-------------------|-------------------|----|--------------------------------------|----------------------------------|
|                                 |                   |                   |    | 新しいタブ<br>新しいウィンドウ<br>新しいシークレット ウィンドウ | Ctrl+T<br>Ctrl+N<br>Ctrl+Shift+N |
|                                 | 展歴                | Ctrl+H            | 履歴 | Þ                                    |                                  |
|                                 |                   | 最近閉じたタブ<br>2 個のタブ | Þ  | ダウンロード<br>ブックマーク                     | Ctrl+J<br>▶                      |

画面右上の Chrome の設定メニューから「履歴」を選択してください。

| ← → C ③ Chrome   chrome://history |                       |
|-----------------------------------|-----------------------|
| ◎ 履歴                              | Q、 <mark>履歴を検索</mark> |
| () Chrome 履歴                      |                       |
| └□ 他のデバイスからのタブ                    | 2023年1月13日金日          |
| ■ 閲覧履歴データの削除 🖸                    | 15:26                 |

履歴のメニューから「閲覧履歴データの削除」を選択してください。

| ■ 設定 |                                            |                                                                       |                    | Q |
|------|--------------------------------------------|-----------------------------------------------------------------------|--------------------|---|
|      |                                            | お使いの <u>ブラウザは組織によって</u>                                               | <u>管理</u> されています   |   |
|      | 安全確認                                       |                                                                       |                    |   |
|      | Chro                                       | でデータ侵害や不正な拡張機能などの脅威から保護                                               | にされているか確認します 今ずぐ確認 |   |
|      | プライバシー                                     | 閲覧履歴データの削除                                                            |                    |   |
|      | 間開                                         | 基本設定                                                                  | 詳細設定               |   |
|      | 間質                                         | 期間 全期間 🔻                                                              |                    |   |
|      | 😨 💬                                        | □ 閲覧履歴<br>検索ボックスなどの履歴を削除します                                           | •                  |   |
|      |                                            | Cookie と他のサイトデータ<br>ほとんどのサイトからログアウトします。                               | *                  |   |
|      | ♥ セキ<br>セー                                 | キャッシュされた画像とファイル<br>✓ 1.8 MB を解放します。サイトによっては、%<br>がこれまでより遅くなる可能性があります。 | 次回アクセスする際に読み込み     |   |
|      | びつ ひっし ひっし ひっし ひっし ひっし ひっし ひっし ひっし ひっし ひっし |                                                                       | *                  |   |
|      |                                            | =                                                                     | ァンセル データを削除        |   |
|      |                                            |                                                                       |                    |   |
|      |                                            |                                                                       |                    |   |
|      |                                            |                                                                       |                    |   |

「キャッシュされた画像とファイル」にチェックを入れ、「データを削除」をクリックしてください。

## Edge でのキャッシュ削除

| Ty Yahoo! JAPAN × +                         |    |         |           |     |            | _        | 0 | ×         |
|---------------------------------------------|----|---------|-----------|-----|------------|----------|---|-----------|
| ← C 🗅 https://www.yahoo.co.jp 🗛             | ☆  | ¢       | ເ∕≡       | Ē   | <i>~</i> ~ | ۲        |   | b         |
| ▲ ホームページに設定する                               |    | 新しいタブ   |           |     |            | Ctrl+1   |   |           |
|                                             |    | 新しいウィン  | バウ        |     |            | Ctrl+N   | 1 |           |
|                                             | Ē  | 新しい InP | rivate ウィ | いドウ | Ctrl       | +Shift+N | I | 4         |
| ウェブ 画像 動画 知恵袋 地図 リアルタイム 一覧▼                 |    | ズーム     |           |     | 100%       | +        | 2 | -         |
|                                             | €  | お気に入り   |           |     | Ctrl       | +Shift+C | ) | -         |
| »九州北部の大雨 河川水位・被災時のポイント »ローソンのコーヒー無料引換券が20   | 5  | 履歴      |           |     |            | Ctrl+H   | I | <u>≇¥</u> |
| ■ ショッピング <b>主要</b> 経済 エンタメ スポーツ 国内 国際 IT 科学 | ⊥  | ダウンロード  |           |     |            | Ctrl+J   |   | 0         |
| ★ ヤフオク! 7/11(火) 831更新                       | BB | アプリ     |           |     |            |          | > | O.        |
| ◆ PavPavフリマ ・九州北部で大雨 5人死亡3人不明 ♀149          | G  | 拡張機能    |           |     |            |          |   |           |
| ZOZOTOWN ・きょう猛烈な暑さ 天気急変に注意 ♀ 233            | ÷  | ブラウザーの  | )エッセンシ    | リヤル |            |          |   | <b>%</b>  |

画面右上の Edge の設定メニューから「履歴」を選択してください。

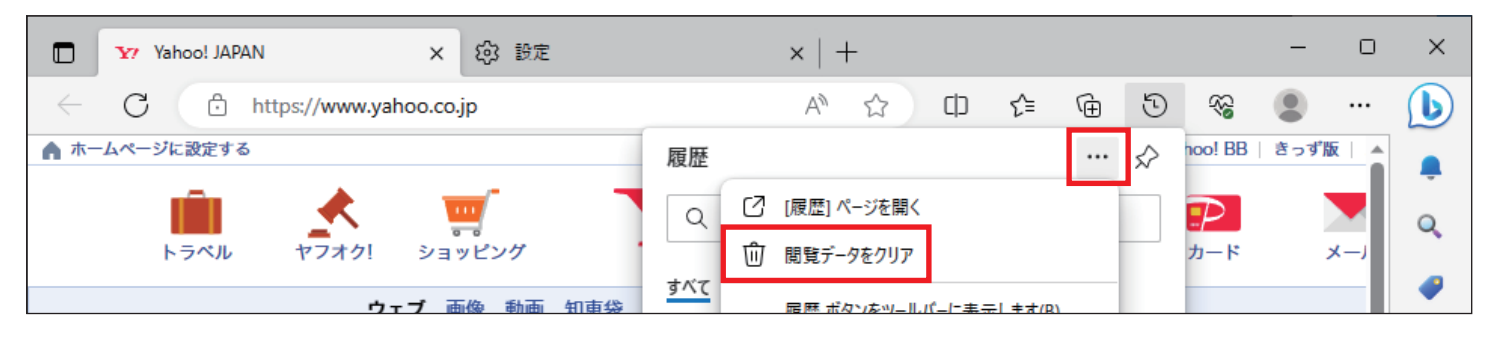

## 履歴のメニューから「閲覧データのクリア」を選択してください。

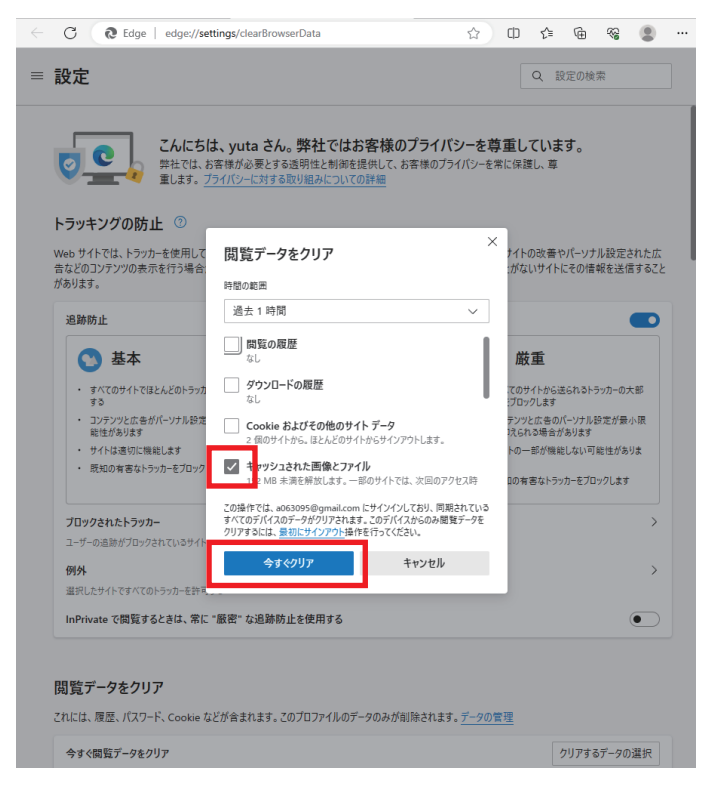

「キャッシュされた画像とファイル」にチェックを入れ、「今すぐクリア」をクリックしてください。